## TENNISCLUB EICHENAU

## Platzbuchung mit Ebusy

Online Buchungssystem für die Freiplätze

TENNISCLUB EICHENAU e.V.

EICHENAU, MÄRZ 2021

- Für Deine Platzbuchung benötigst Du nur Deinen Namen und Deinen persönlichen Code (PIN)
- Buchungen sind wie gewohnt viertelstündlich möglich
- Plätze 7+8 können 4 Stunden im Voraus gebucht werden
- Alle anderen Plätze können 1 Stunde im Voraus gebucht werden
- Jetzt erklären wir Dir, wie Du eine Platzbuchung durchführen kannst

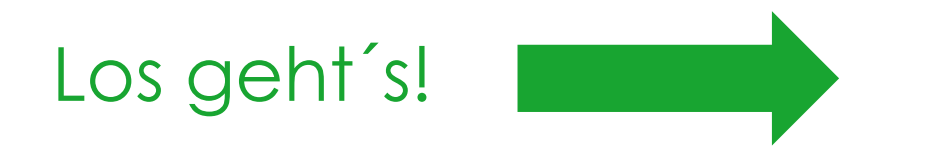

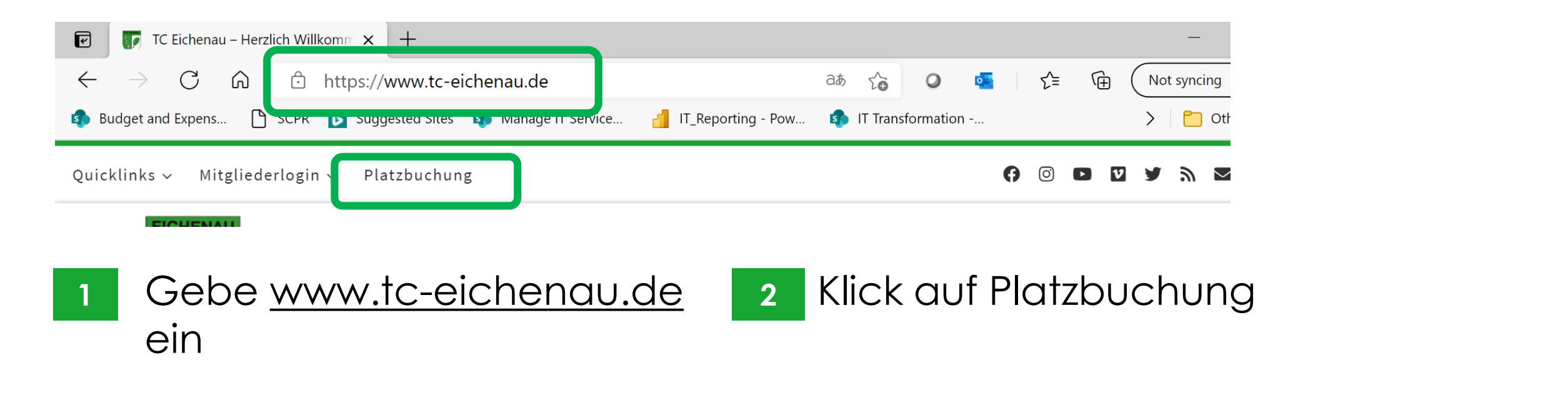

| 🖻 🛛 🎼 TC Eichenau – Herz       | lich Willkomm 🗙 | <i>e</i> Tennisclub Eichenau e.V.  | × +                |             |                   | - 0 X               |
|--------------------------------|-----------------|------------------------------------|--------------------|-------------|-------------------|---------------------|
| $\leftarrow$ $\rightarrow$ C C | https:/         | //tc-eichenau.ebusy.de             |                    | at to       | Q 💁 🗲             | 🕞 Not syncing 🐊 …   |
| 🚯 Budget and Expens 🌓          | SCPR 🕞 Su       | general Citas In Managa IT Convisa | IT_Reporting - Pow | 🚯 IT Transf | formation         | > Conter favourites |
|                                |                 |                                    |                    |             |                   |                     |
| Start Platzbuchun              | g Tennishalle   | Platzbuchung Freiplätze            |                    |             | Gutscheine $\vee$ | Registrieren Login  |

<sup>3</sup> Klick auf Platzbuchung Freiplätze

Alternativ kann man sich auch Einloggen und muss dann später keinen Code eingeben

| •                        | TC Eichenau – He | erzlich Willkomm | × <i>e</i> Tennis | sclub Eichenau e.V | 1. × ·       | +                 |             |             |                   | —            |                      |
|--------------------------|------------------|------------------|-------------------|--------------------|--------------|-------------------|-------------|-------------|-------------------|--------------|----------------------|
| $\leftarrow \rightarrow$ | C Ŵ              | 🗇 https          | s://tc-eichena    | au.ebusy.de/li     | te-module/10 | 686               | ab to       | o 🧧         | ₹≦                | Not synci    | ng 🤰                 |
| 🚯 Budget a               | and Expens       | 🗅 SCPR 🚺 S       | Suggested Sites   | 🏟 Manage IT :      | Service 🧃    | IT_Reporting - Po | w 🔹 IT Trai | nsformation |                   | > 🛅          | Other favourites     |
| Start                    | Platzbuchu       | ng Tennishalle   | e Platzbucl       | hung Freiplät:     | ze           |                   |             | Gutsch      | eine $\checkmark$ | Registrieren | Login                |
| ⊖ v                      | Vochenansich     | t 🛄 Dat          | um wählen         | 🕞 Drucka           | nsicht       |                   |             |             |                   |              |                      |
| $\ll$ <                  |                  |                  |                   | DON                | INERSTA      | G <b>18.03</b> .  | 2021        |             |                   |              | $\rangle \gg$        |
| Zeit                     | Platz 1          | Platz 2          | Platz 3           | Platz 4            | Platz 5      | Platz 6           | Platz 7     | Platz 8     | Platz 9           | Platz M      | Zeit                 |
| bis 12:30                | Vorbei           | Vorbei           | Vorbei            | Vorbei             | Vorbei       | Vorbei            | Vorbei      | Vorbei      | Vorbei            | Vorbei       | bis 12:30            |
| 12:30<br>bis 12:45       | Vorbei           | Vorbei           | Vorbei            | Vorbei             | Vorbei       | Vorbei            | Vorbei      | Vorbei      | Vorbei            | Vorbei       | 12:30<br>bis 12:45   |
| 12:45<br>bis 13:00       | Buchen           | Buchen           | Buchen            | Buchen             | Buchen       | Buchen            | Buchen      | Buchen      | Buchen            | Buchen       | 12:45<br>bis 13:00   |
| 13:00<br>bis 13:15       | Buchen           | Buchen           | Buchen            | Buchen             | Buchen       | Buchen            | Buchen      | Buchen      | Buchen            | Buchen       | 13:00<br>bis 13:15   |
| 13:15<br>bis 13:30       | Buchen           | Buchen           | Buchen            | Buchen             | Buchen       | Buchen            | Buchen      | Buchen      | Buchen            | Buchen       | 13:15<br>bis 13:30   |
| 13:30<br>bis 13:45       | Buchen           | Buchen           | Buchen            | Buchen             | Buchen       | Buchen            | Buchen      | Buchen      | Buchen            | Buchen       | 13:30<br>bis 13:45   |
| 13:45                    | Buchen           | Buchen           | Buchen            | Buchen             | Buchen       | Buchen            | Buchen      | Buchen      | Buchen            | Buchen       | 13:45                |
|                          | Type here to     | search           |                   | ₽                  | 🥫 💽 🔹        | 🛃 🤹 📰             | 🌔 🐺 💁 🛛     | 🤹 💀 🌍       | (i. d») 🛍         | 🖻 🍖 DEU 18   | 12:56<br>.03.2021 34 |

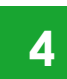

## Wähle einen freien Platz aus

Platz 7+8: Vorausbuchung von 4 Stunden möglich

Alle anderen Plätze: Vorausbuchung von 1 Stunde möglich

| er ist der Hauptbuche<br>Geben Sie Ihren Namen ein…      | er?               |                  | - <b>5</b> a | Nachnamen ein, das<br>System wird Dir Dein                |
|----------------------------------------------------------|-------------------|------------------|--------------|-----------------------------------------------------------|
| Verena                                                   |                   |                  |              | Kanchen dann anzeigen                                     |
| Verena Uhl                                               | Verena Knöllinger | Verena Brandelik | _            |                                                           |
|                                                          |                   |                  | 5b           | wanie Dein "Kartchen" aus                                 |
|                                                          |                   |                  |              |                                                           |
|                                                          |                   |                  |              |                                                           |
|                                                          |                   |                  |              |                                                           |
| /er ist der Hauptbuche                                   | er?               | ×                |              |                                                           |
| /er ist der Hauptbuche                                   | er?               | ×                | 6            | Trage Deinen                                              |
| √er ist der Hauptbuche<br>Geben Sie Ihren persönlichen G | er?<br>Code ein   | ×                | 6            | Trage Deinen<br>persönlichen Code ein                     |
| /er ist der Hauptbuche<br>Geben Sie Ihren persönlichen ( | er?<br>Code ein   | $\times$         | 6            | Trage Deinen<br>persönlichen Code ein                     |
| /er ist der Hauptbuche<br>Geben Sie Ihren persönlichen   | er?<br>Code ein   | ×                | 6            | Trage Deinen<br>persönlichen Code ein<br>Klick auf Weiter |

aus

Wählen Sie Ihre Buchung...

| <ul> <li>Einzel</li> <li>18.03.2021, vo</li> <li>Doppel</li> <li>18.03.2021, vo</li> </ul> | n 15:00 Uhr b<br>n 15:00 Uhr b | is 16:00 Uhr<br>is 16:00 Uhr |   |               |        |                 |
|--------------------------------------------------------------------------------------------|--------------------------------|------------------------------|---|---------------|--------|-----------------|
| ×Abbrechen                                                                                 |                                |                              |   |               |        | →Weiter         |
| Wählen Sie Ihre Buch                                                                       | nung                           |                              |   |               | ×      |                 |
| Datum                                                                                      | <                              | Donnerstag 18.03.2021        | > |               |        |                 |
| Von Uhrzeit                                                                                | <                              | 15:00                        | > |               |        | Klick auf + um  |
| Bis Uhrzeit                                                                                | <                              | 16:00                        | > |               |        | alle Mitspieler |
| Platz                                                                                      | <                              | Platz 5                      | > |               |        | auszuwählen     |
| Mitspieler                                                                                 | +                              | Nicht besetzt                |   | 8             |        |                 |
| imes Abbrechen                                                                             |                                |                              |   | $\rightarrow$ | Weiter |                 |

7

 $\times$ 

Wähle aus ob Du Einzel oder Doppel spielen möchtest

Falls Du Doppel spielen willst, kannst Du 2 Stunden auswählen

Samstag 27.03.2021

18:00

20:00

Platz 5

Nicht besetzt

Nicht besetzt

Nicht besetzt

>

>

Wählen Sie Ihre Buchung...

Datum

Platz

+

+

Von Uhrzeit Bis Uhrzeit

Mitspieler 1

Mitspieler 2

Mitspieler 3

imes Abbrechen

 $\times$ 

8

→Weiter

| Wählen Sie einen Spieler aus |      |                      | × | 9a      | Trage |                     |  |
|------------------------------|------|----------------------|---|---------|-------|---------------------|--|
| prest                        |      |                      |   |         |       | Deines<br>Dir das   |  |
| Johanna Pres                 | stl  | Florian Prestl       |   |         |       | Dirads              |  |
| imes Abbrechen               |      |                      |   |         |       | Wenn I<br>alle Mi   |  |
|                              |      |                      |   | 9       | 9b    | Wähle               |  |
| ,<br>Wählen Sie Ihre Bucl    | hung |                      |   | ·       |       |                     |  |
| Datum                        | < D  | onnerstag 18.03.2021 | > |         |       | aina Mit            |  |
| Von Uhrzeit                  | <    | 15:15                | > | 10      |       | ente mit            |  |
| Bis Uhrzeit                  | <    | 16:15                | > |         | 211   | na duni<br>na otrad |  |
| Platz                        | <    | Platz 5              | > |         | EI    | ngenag              |  |
| Mitspieler                   | Ø    | Johanna Prestl       |   |         | Kľ    | ick auf V           |  |
| imes Abbrechen               |      |                      |   | →Weiter |       |                     |  |

Trage den Vor- oder Nachnamen Deines Mitspielers ein, das System wird Dir das "Kärtchen" dann anzeigen

Wenn Du ein Doppel buchst, mußt Du alle Mitspieler eintragen

Wähle das "Kärtchen" aus

|   | $\times$ | Wä               | Wählen Sie Ihre Buchung |   |                    |   |  |
|---|----------|------------------|-------------------------|---|--------------------|---|--|
|   |          |                  | Datum                   | < | Samstag 27.03.2021 | > |  |
| > | 10       | Deine Mitspieler | Von Uhrzeit             | < | 18:00              | > |  |
| > |          | sind damit       | Bis Uhrzeit             | < | 20:00              | > |  |
| > |          | eingetragen      | Platz                   | < | Platz 5            | > |  |
| > |          | 0 0              | Mitspieler 1            | 0 | Daniel Classen     |   |  |
|   |          | Klick auf Waitar | Mitspieler 2            | 0 | Mark Waegemans     |   |  |
|   |          |                  | Mitspieler 3            | P | Johanna Prestl     |   |  |
|   |          |                  |                         |   |                    |   |  |

× Abbrechen

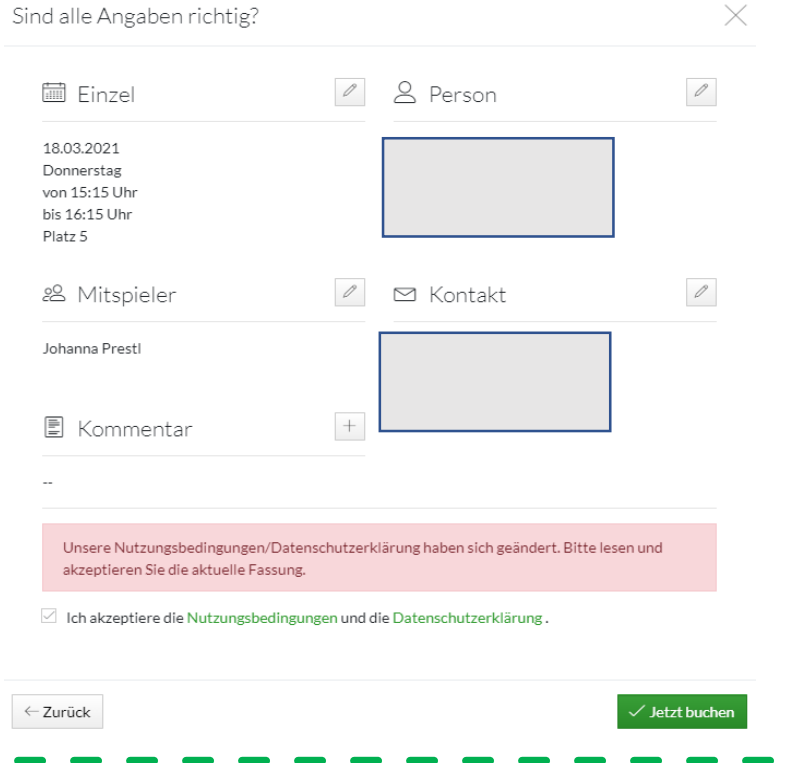

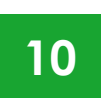

Überprüfe ob alle Angaben richtig sind

Akzeptiere die Nutzungsbedingungen (die mit den Corona-Regeln aktualisiert wurden) und die Datenschutzerklärung Das ist nur bei Deiner ersten Buchung notwendig

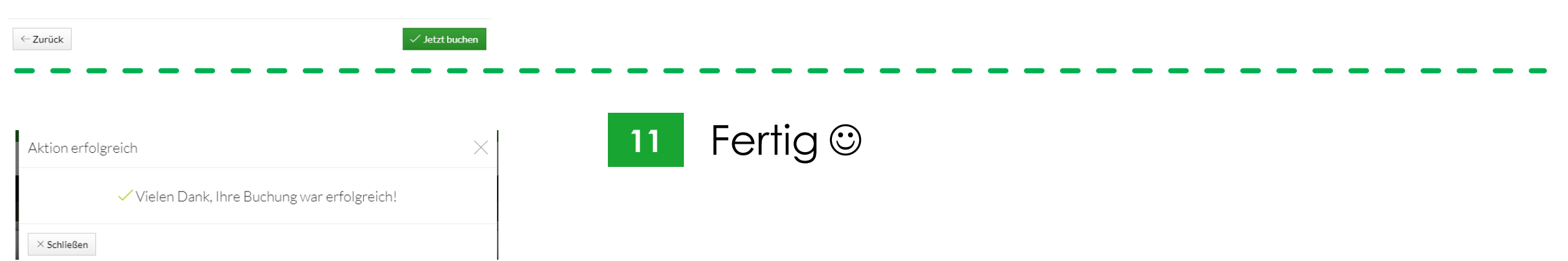

Im Anschluss bekommen alle Mitspieler auch noch eine Mail zur Bestätigung der Buchung

## TENNISCLUB EICHENAU

tc-eichenau.de